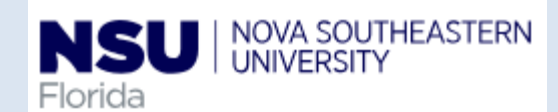

## PAF- Labor Distribution Change- Quick reference Guide

| 1. Personnel Update Form access                                                                                                    | The electronic ver<br>records by use of<br>temporary employ<br>transaction. | rsion of the Personnel Update form is intended to streamline updates to active employee<br>Banner Workflow/EPAF automation for regular employees, student employees, and<br>yees, and to provide status notifications to the originator from begin to end of the<br><b>Note: Google Chrome is the required browser for this form</b>                                                                                                    |
|----------------------------------------------------------------------------------------------------|-----------------------------------------------------------------------------|----------------------------------------------------------------------------------------------------|
| Ara         Ara         Image: Contract and the state of the state of the stat | Personnel Action<br>e requests to update<br>o records                       | Personnel Update Form Access:         1-       Open Google Chrome         2-       Go to http://SharkLink.nova.edu.         3-       Type Username, Password and click the Log In button         4-       Click on WEBSTAR         5-       Click on the Employee button →Electronic Personnel Action Forms<br>→Personnel Update Form: <ul> <li>a.</li> <li>Type the Employee NSU ID</li> <li>b.</li> <li>Verify the employee name is correct</li> <li>c.</li> <li>Select the Job (the employee can have more than one job) and verify the Type, Position, Suffix, Title, TS Organization Department, Start Date, End Date, Last Paid Date, Status TB, and Grade are correct</li> <li>d.</li> <li>Review the Current Labor Distribution (Banner NBAJOBS)</li> <li>e.</li> <li>Select Labor Distribution Change in the Proposed Action section</li> </ul> |
| 2. Fill out Labor Distribution<br>Change                                                                                                    | The following exam                                                          | ple shows how to complete the Labor Distribution Change section:                                                                                                    |

| Fioriua                                                  | VA SOUTHEASTERN<br>IVERSITY                                                              |                                                                |                                             |                                                                           |                                                  |                                                                                                    |
|----------------------------------------------------------|------------------------------------------------------------------------------------------|----------------------------------------------------------------|---------------------------------------------|---------------------------------------------------------------------------|--------------------------------------------------|----------------------------------------------------------------------------------------------------|
| Browse                                                   |                                                                                          |                                                                |                                             |                                                                           | ٩٩                                               |                                                                                                    |
| ↓ Personal Info                                          | ormation   Financial Aid Employee                                                        |                                                                |                                             |                                                                           |                                                  |                                                                                                    |
| Home > Personn                                           | nel Update Form                                                                          |                                                                |                                             |                                                                           |                                                  | This process Excludes the following positions: Adjunct, Clinical Faculty,                                                                             |
|                                                          |                                                                                          | Perso                                                          | onnel Update Form                           |                                                                           |                                                  | Cluster employee, Core Faculty P/T and Overloads.                                                                                                    |
| Indicates R                                              | Required Field                                                                           |                                                                |                                             |                                                                           |                                                  |                                                                                                    |
| Employee NSU                                             | U ld: * N01380313                                                                        | st HR Employee                                                 |                                             |                                                                           |                                                  | 1- Enter the New Effective Date (retroactive, current and future dates)                                                                               |
| Type<br>Primary                                          | Position         Suffix         Title           999526         00         HRIS Analyst I | TS Organization/Departmen<br>160000,Chancellor's Office 60-Cha | nt Start Date End Da<br>ancellor 07/14/2018 | ter Last Paid Date Status Tb 01/25/2019 A EX                              | Gr Select *                                      | 2- Enter the Proposed Changes to Labor Distribution by entering: Org Code,<br>Account and Percent – Program, Activity and Location will auto-populate |
|                                                          |                                                                                          | Current Labor Distribu                                         | tion (Banner NBAJOBS)                       |                                                                           |                                                  | from Banner                                                                                                    |
| Current Et                                               | Org Code         Account           331092         1019                                   | Program                                                        | Activity                                    | Location P                                                                | Percent                                          |                                                                                                    |
|                                                          | 1010                                                                                     | 100                                                            |                                             | Total Percent                                                             | 100.00                                           | Tips:                                                                                                    |
|                                                          |                                                                                          |                                                                |                                             |                                                                           |                                                  | Total Percent must equal 100% or the form will display warnings                                                                                       |
| Proposed Ac                                              | iction(s):≢<br>Hours and Pav Rate changes cannot be                                      | submitted simultaneously unless                                | s they are part of a Job Reclassifi         | ication request                                                           |                                                  | • The Add Rows button allows you to add additional rows for data                                                                                      |
| ✓ Labor Di                                               | listribution Change 🛛 🔲 Job Reclassifi                                                   | cation 🔲 Scheduled Hours C                                     | Change 📄 Pay Rate Change                    |                                                                           |                                                  | entry                                                                                                    |
|                                                          |                                                                                          |                                                                |                                             |                                                                           |                                                  |                                                                                                    |
| bor Distribution Chanc                                   | ae                                                                                       |                                                                |                                             |                                                                           |                                                  |                                                                                                    |
|                                                          | 3-                                                                                       |                                                                |                                             |                                                                           |                                                  |                                                                                                    |
|                                                          | below:                                                                                   | Proposed Changes to L                                          | abor Distribution                           |                                                                           |                                                  |                                                                                                    |
| nter Proposed Changes                                    | below.                                                                                   |                                                                |                                             |                                                                           |                                                  |                                                                                                    |
| er Proposed Changes<br>Org Code *                        | Account *                                                                                | Program                                                        | Activity                                    | Location                                                                  | Percent *                                        |                                                                                                    |
| Org Code *<br>331092                                     | Account *                                                                                | Program<br>RE                                                  | Activity 01                                 | Location                                                                  | Percent *                                        |                                                                                                    |
| Org Code * 331092                                        | Account * 1019                                                                           | Program<br>RE                                                  | Activity 01                                 | CAG                                                                       | Percent * 100 0                                  |                                                                                                    |
| org Code *                                               | Account *                                                                                | Program<br>RE                                                  | Activity 01                                 | Location<br>CAG                                                           | Percent * 100 0 0                                |                                                                                                    |
| Org Code * 331092                                        | Account *                                                                                | Program<br>RE                                                  | Activity 01                                 | Location<br>CAG                                                           | Percent * 100 0 0 0 0 0 0 0 0 0 0 0 0 0 0 0 0 0  |                                                                                                    |
| Inter Proposed Changes Org Code # 331092 Add Row         | Account *                                                                                | Program<br>RE                                                  | Activity 01                                 | Location CAG                                                              | Percent *  100 0 0 0 0 0 0 0 0 0 0 0 0 0 0 0 0 0 |                                                                                                    |
| dd Row                                                   | Account *                                                                                | Program<br>RE                                                  |                                             | Location<br>CAG<br>CAG<br>Total Percent                                   | Percent * 100 0 0 0 100.00                       |                                                                                                    |
| Enter Proposed Changes Org Code * 331092 Add Row         | Account *                                                                                | Program<br>RE                                                  |                                             | Location<br>CAG<br>Total Percent                                          | Percent * 100 0 0 0 100.00                       |                                                                                                    |
| Core Proposed Changes Org Code # 331092 Add Row          | Account *                                                                                | Program<br>RE                                                  |                                             | Location CAG CAG Total Percent                                            | Percent * 100 0 0 0 100.00                       |                                                                                                    |
| Add Row                                                  | Account *                                                                                | Program<br>RE                                                  |                                             | Location CAG CAG Total Percent                                            | Percent * 100 0 0 0 100.00 100.00                |                                                                                                    |
| Add Row                                                  | Account *                                                                                | Program<br>RE                                                  |                                             | Location CAG CAG Total Percent                                            | Percent * 100 0 0 0 100.00 100.00                |                                                                                                    |
| Add Row                                                  | Account *                                                                                | Program<br>RE                                                  |                                             | Location CAG CAG Total Percent                                            | Percent * 100 0 0 0 100.00                       |                                                                                                    |
| Inter Proposed Changes Org Code * 331092 Add Row Add Row | Account *                                                                                | Program                                                        |                                             | Location<br>CAG<br>Total Percent                                          | Percent *                                        | d only displays when the user (originator) enters a retroactive New Effective                                                                         |
| Add Row                                                  | eting the Re                                                                             | Program<br>RE                                                  |                                             | Location<br>CAG<br>Total Percent                                          | Percent *                                        | d only displays when the user (originator) enters a retroactive New Effective                                                                         |
| Add Row                                                  | eting the Reanges (Deta                                                                  | Program<br>RE                                                  |                                             | Location<br>CAG<br>Total Percent<br>Total Percent<br>This is a<br>Date (n | Percent *                                        | d only displays when the user (originator) enters a retroactive New Effective<br>is on or before the employee's Last Paid Date).                      |
| Add Row                                                  | eting the Reanges (Deta                                                                  | Program<br>RE                                                  |                                             | Location<br>CAG<br>Total Percent<br>Total Percent<br>This is a<br>Date (n | a Dynamic grid, and                              | d only displays when the user (originator) enters a retroactive New Effective<br>is on or before the employee's Last Paid Date).                      |

| Retroactive Change(s) Details         Based on the Effective Date you entered, a retroactive change is required.         Enter comments for Payroll:*         For Retroactive Labor Redistribution(s) only:         Attach redistribution spread instructions for Payroll (include all affected pay periods): Attach         "IMPORTANT" Enter end date only if the proposed changes to labor distribution end before the current pay period. If no end date is entered, the proposed changes will affect the current and future payrolls.         Labor Redistribution End Date:       mm/dd/yyyy | All retroactive distributions are manually handled by the Payroll Department<br>after the regularly scheduled payroll is processed and a separate email<br>notification is sent out to the originator upon completion.<br>Section 1: Enter comments for Payroll field<br>This is a mandatory field that should include special instructions needed<br>for Payroll to process the request correctly; including pay #s, org #s along<br>with corresponding percentages, etc. |
|----------------------------------------------------------------------------------------------------|----------------------------------------------------------------------------------------------------|
| For Retroactive Labor Redistribution(s) only:         Attach redistribution spread instructions for Payroll (include all affected pay periods). Attach         bannershortcutkeysquickreference.pdf         View       Delete                                                                                                    | Section 2: For Retroactive Labor Redistribution(s) only<br>This section allows the originator to attach an excel spread sheet detailing<br>what the spread should be if the effective date of the retroactive request<br>begins and/or ends in the middle of a pay period.<br>Payroll is unable to set the spread by day, so the spread needs to be                                                                                                    |
| <ul> <li>https://webstartest2.nova.edu/pls/CAMP/zwlfile.p_page?i_trans=316422&amp;i_fgroup= — </li> <li>https://webstartest2.nova.edu/pls/CAMP/zwlfile.p_page?i_trans=316422&amp;i_fgroup=b</li> <li>Select a file from your PC:</li> <li>Choose File No file chosen</li> <li>Attach File</li> </ul>                                                                                                    | <ul> <li>calculated for the entire pay period.</li> <li>Sample Labor Redistribution spread:</li> <li>For example, the spread information should look like for the pay period if the changes do not start at the beginning and or does not continue to the end of a pay period.</li> <li>Pav #: 4 Index # &amp; %: 331XXX-50%/333XXX 50%</li> </ul>                                                                                                    |
|                                                                                                    | Pay #: 5-7       Index # & %: 331XXX-100%         How to attach a document:       1- Click on the Attach button (next to Attach redistribution spread instructions for Payroll)         2- Click on the Choose File button (another window opens)       3- Select the file from your computer         4- Click on the Attach File button                                                                                                    |

## Completing the Changes to Home and/or Check Distribution Org/s

- 1- The Employee's Home Org controls the employee's location in SharkTalent
- 2- The Employee's Check Distribution Org controls the employee's location in SharkTime
- 3- The Employee's Job Location indicates the physical work location of the employee

**Remember:** avoid using orgs that start with a 3\* as they often expire.

|                                                                    | Changes to Home and/or Check Distribution       | <u>Drg(s)</u>                                                                                                    | The <b>Current Value</b> in Banner is displayed for all three fields. To update this                                                                                                    |
|--------------------------------------------------------------------|-------------------------------------------------|----------------------------------------------------------------------------------------------------|----------------------------------------------------------------------------------------------------|
| e: The Home Org controls the employee's locati                     | on in SharkTalent and the Check Distribution Or | Controls the employee's location in SharkTime.                                                                                                    | information, please enter/select from a drop-down the updated information                                                                                                    |
| Please avoid using orgs that start with a 3" as they often expire. |                                                 |                                                                                                    | in the <b>New Value</b> column:                                                                                                    |
| Item<br>Employee's Home Org (SharkTalent)                          | Current value                                   | New Value                                                                                                    |                                                                                                    |
| Employees nome org (onankraient)                                   | 113406                                          |                                                                                                    |                                                                                                    |
| Employee's Check Distribution Org (SharkTime)                      | 113406                                          |                                                                                                    | 1- Enter new value for Employee's Home Org (SharkTalent)                                                                                                    |
| Employee's Job Location                                            |                                                 |                                                                                                    | 2- Enter new value for Employee's Check Distribution Org (SharkTime                                                                                                    |
|                                                                    | 02TOWE-Tower Bldg                               | ·                                                                                                    | 2 Salact Employee's Job Location                                                                                                    |
|                                                                    |                                                 |                                                                                                    | J- Jelett Lillpioyee S Job Location                                                                                                    |
| urrent and future payrolls.                                        | Changes to Home and/or Check Distribut          | 01ASLI - Sherman Library Bldg<br>01CCR - Ctr for Collaborative Research<br>01COMM - The Commons Res Hall Bldg<br>01CSUP - Campus Support Bldg<br>01DAUE - USchool Dauer Bldg (Middle)<br>01DENT - Dental Medicine Bldg<br>01DESA - Carl DeSantis Bldg<br>01DESA - Carl DeSantis Bldg<br>01DFY - Epstein Arts Bldg |                                                                                                    |
| se avoid using orgs that start with a 3 <sup>*</sup> as the        | y often expire.                                 | 01F200 - Family Center Bldg 200<br>01F200 - Family Center Bldg 200<br>01H0RV - Horvitz Bldg                                                                                                    |                                                                                                    |
| Item                                                               | Current value                                   | 01HPD1 - HPD Assembly 1 Bldg                                                                                                    |                                                                                                    |
| Employee's Home Org (SharkTalent)                                  | 113406                                          | 01HPD2 - HPD Assembly 2 Bldg<br>01HPDA - HPD Auditoriums Bldg                                                                                                    |                                                                                                    |
| Employee's Check Distribution Org (SharkTime)                      |                                                 | 01LGOO - Leo Goodwin Hall Bldg                                                                                                    |                                                                                                    |
|                                                                    | 113406                                          | 01LOWE - USchool Lower Bldg                                                                                                    |                                                                                                    |
| Employee's Job Location                                            | 02TOWE-Tower Bldg                               | <b></b>                                                                                                    |                                                                                                    |
| 5. Position Fund<br>Approval In                                    | s Transfer (PFT)<br>formation                   |                                                                                                    | This dynamic section is displayed for any personnel updates unless<br>the current and proposed changes to labor distribution are 100%<br>funded by orgs that start with the number 3.<br>If a PFT form is required, it must be submitted and approved prior |

| Position Funds Transfer (PFT) Approval Information         Was a PFT submitted? Yes         T         Enter Approved PFT# (Approved thru the PFT Workflow)         OR, Enter Transfer Effective Date of Budget Approved PFT (If approved outside the PFT Workflow)                                                                                                    | <ul> <li>Initially, the user is asked whether a PFT was submitted: Was a PFT submitted? Y/N</li> <li>Then, the user (Originator) should select one of the following answers:         <ul> <li>If Yes is selected, the form displays two fields, one of them being mandatory to complete:                 <ul> <li>Enter Approved PFT # (Approved thru the PFT Workflow) – information will be automatically validated against the PET</li> </ul> </li> </ul> </li> </ul>                                                                                 |
|----------------------------------------------------------------------------------------------------|----------------------------------------------------------------------------------------------------|
| Position Funds Transfer (PET) Approval Information         Was a PFT submitted? No          A PFT was not submitted so this request will be routed to the Budget Office for their review.<br>Please enter a comment: *                                                                                                    | <ul> <li>Workflow (once in Production)</li> <li>OR, enter Transfer Effective Date of Budget Approved PFT<br/>(If approved outside the PFT Workflow) – enter the<br/>Transfer Effective Date from your paper PFT once approved<br/>by Budget</li> <li>If No is selected, the form displays a mandatory field and the<br/>request is routed to the Budget Office for their approval:         <ul> <li>A PFT was not submitted so this request will be routed to<br/>the Budget Office for their review. Please enter a<br/>comment:</li> </ul> </li> </ul> |
| 6. Office of Sponsored Programs<br>Policy Attestation                                                                                                    | This dynamic section is displayed in the form, when any Sponsored Program<br>orgs are involved in the request (orgs have "CAG" in their Location field in<br>Banner).                                                                                                    |
| Office of Sponsored Programs Policy Attestation.<br>This change affects a Sponsored Program. Per the Office of Sponsored Programs Policy: "It is the responsibility of the College/Center to obtain and maintain<br>documentation of Principal Investigator/Project Director review and approval prior to forwarding to the Office of Human Resources".<br>I attest that I have documentation on file indicating that Principal Investigator/Project Director has reviewed and approved this activity. | Check the attestation Check box "I attest that I have documentation<br>on file indicating that Principal Investigator/Project Director has<br>reviewed and approved this activity. "                                                                                                    |

| 7. Submit and Cancel button           Submit         Cancel | Remember: If you submit the form before selecting options or checking the sponsored programs attestation box the system will display a warning popup and not allow you to submit the Personnel Update form                                                                                                    |
|-------------------------------------------------------------|----------------------------------------------------------------------------------------------------|
| 8. Informational/Task<br>Notification Emails                | <ul> <li>The Personnel Update form/workflow sends informational emails along the process to the originator every time the request is approved or denied, and once the process is completed.</li> <li>The emails contain the following subject lines: <ol> <li>Submitted: PAF LD Update for Center XX – last name, first name (N#) - Effective dd/mm/yyyy – Position #-Suffix #-EX or NE Grade #</li> <li>Update: PAF LD Update for Center XX – last name, first name (N#) - Effective dd/mm/yyyy – Position #-Suffix #-EX or NE Grade #</li> <li>Processed: PAF LD Update for Center XX – last name, first name (N#) - Effective dd/mm/yyyy – Position #-Suffix #-EX or NE Grade #</li> <li>Processed: PAF LD Update for Center XX – last name, first name (N#) - Effective dd/mm/yyyy – Position #-Suffix #-EX or NE Grade #</li> </ol> </li> <li>All emails contain all the information supplied in the Personnel Update form by the originator.</li> <li>The Personnel Update form/workflow will also send task notification emails to each approver requesting their review and approval.</li> <li>The emails contain the following subject line: <ol> <li>Action Required: PAF LD Update for Center XX – last name, first name (N#) - Effective dd/mm/yyyy – Position #-Suffix #-EX or NE Grade #</li> </ol> </li> </ul> |